Soit plusieurs images prises avec un appareil photo numérique, images à intégrer dans un diaporama. Pour ce diaporama, une dimension de 640 x 480 pixels suffit.

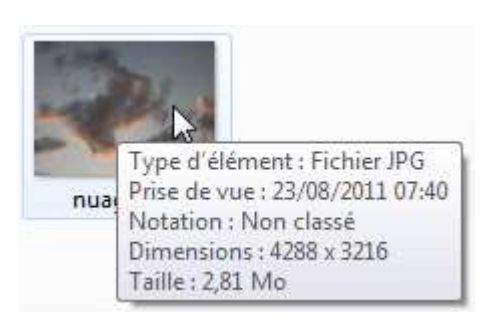

Les dimensions réelles des images sont excessives pour l'usage souhaité. La taille (poids) également. Car le poids du diaporama sera fonction du poids individuel des images. Ainsi un diaporama de 30 photos d'env 3Mo chacune pèsera plusieurs dizaines de Mo. Impossible de l'envoyer par mail.

<u>Objectif</u>: redimensionner automatiquement les dimensions de toutes les images en une seule opération pour diminuer également leur taille (poids).

## **Opération préliminaire sur l'ordinateur**

Supposons les images placées dans un dossier nommé par exemple "images à réduire"

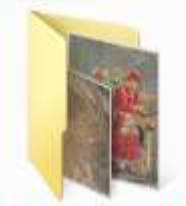

Images à réduire

Images réduites

Créer un second dossier, nommé par exemple "images réduites"

## Le traitement par lot avec Photofiltre

Clic sur "Outils - automatisation"

Dans la fenêtre qui s'ouvre, 3 onglets seront utilisés. Fichier, Image et Action.

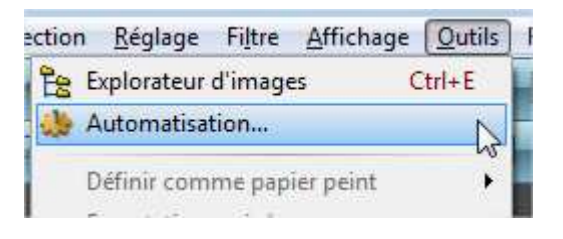

| Automatis | ation |         |        |                |        |
|-----------|-------|---------|--------|----------------|--------|
| Fichier   | Image | Réglage | Filtre | Transformation | Action |

## Photofiltre 7 - redimensionner un lot d'images

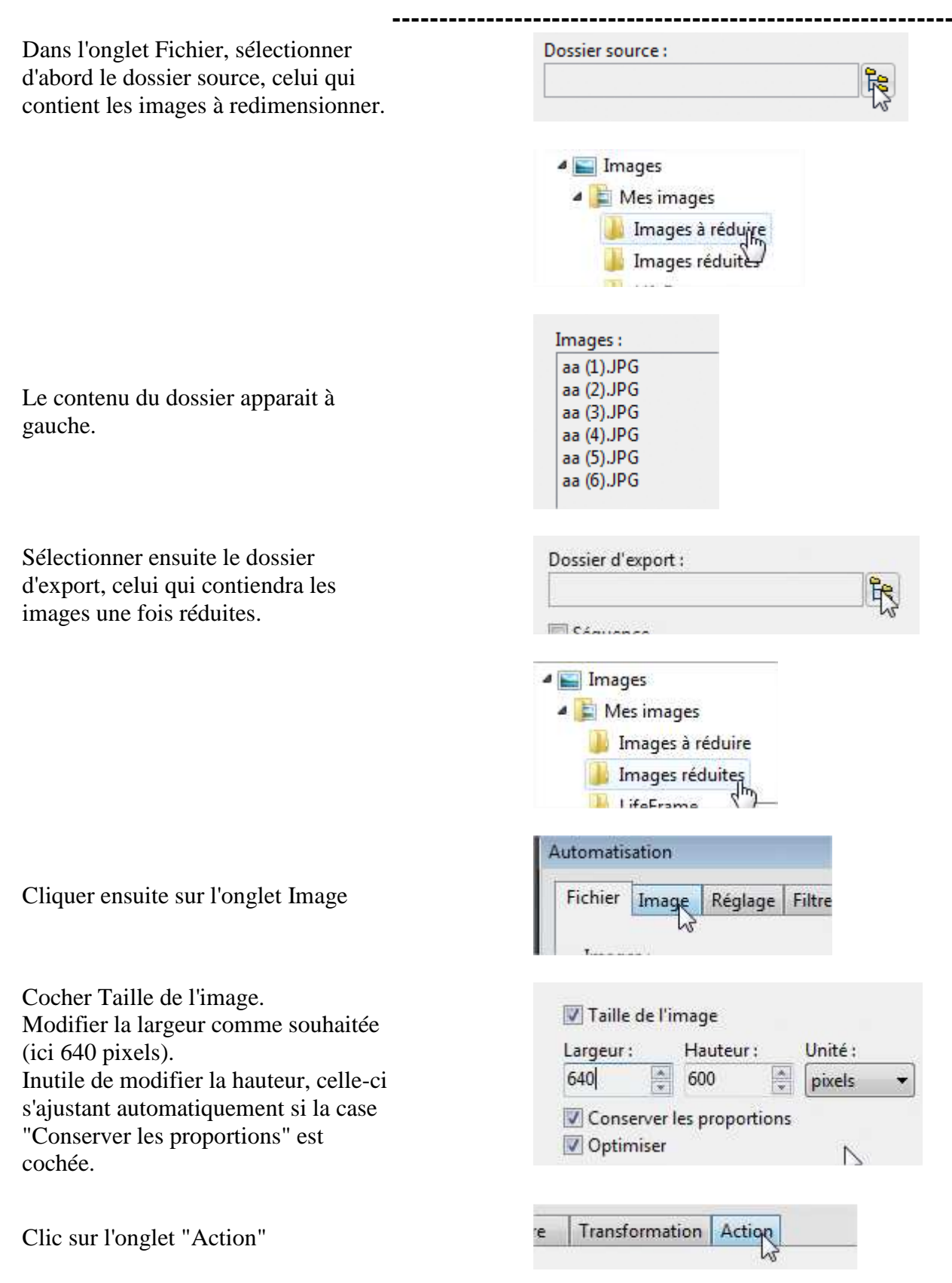

## Photofiltre 7 – redimensionner un lot d'images

Il s'agit juste d'un rappel des paramètres définis.

Clic sur le bouton OK pour lancer le traitement.

Les images s'affichent les unes après les autres et sont redimensionnées automatiquement.

Une fenêtre apparait à la fin du traitement, signifiant la réussite de l'opération.

Clic sur Fermer pour quitter.

Dossier source : C:\Users\Steph\Pictures\Images à réduire - 6 images

\_\_\_\_\_

Dossier d'export : C:\Users\Steph\Pictures\Images réduites - Format d'export : JPEG (\*.jpg)

- Compression : 90
- Taille de l'image :
- 640 x 600 pixels
- Conserver les proportions
- Optimiser

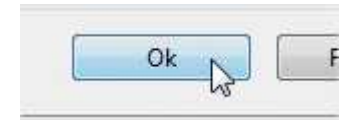

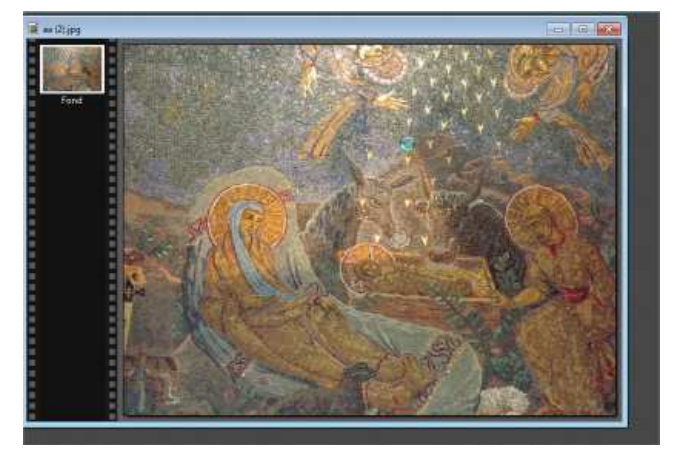

| (Crites                          | Image                                              | Réglage                                    | Filtre                             | Transformation                         | Action              |   |
|----------------------------------|----------------------------------------------------|--------------------------------------------|------------------------------------|----------------------------------------|---------------------|---|
| Doss<br>- 6 in<br>Doss<br>- For  | ier sourc<br>nages<br>ier d'exp<br>mat d'ex        | e : C:\User<br>ort : C:\Use<br>port : JPEG | s\Steph\<br>ers\Stepl<br>i (".jpg) | Pictures\Images à<br>n\Pictures\Images | réduire<br>réduites | Î |
| Taille<br>- 640<br>- Coi<br>- Op | e de l'ima<br>l x 600 più<br>nserver la<br>timiser | ige :<br>iels<br>is proporti               | ons                                |                                        |                     |   |
| Fichi<br>- aa<br>- aa<br>- aa    | ers traité<br>(1) JPG<br>(2) JPG<br>(3) JPG        | s:                                         |                                    |                                        |                     |   |
|                                  |                                                    |                                            |                                    |                                        |                     |   |

Les images réduites obtenues ont maintenant une taille de:

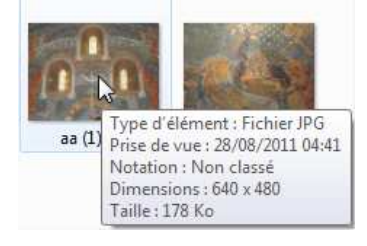

soit environ 20 fois moins lourdes que les originales.